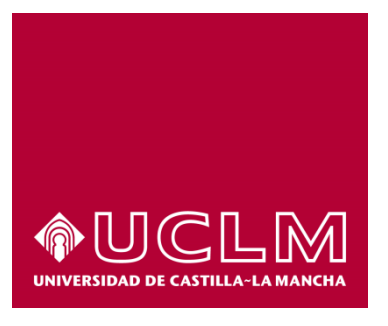

# GUÍA DEL PROCEDIMIENTO DE SOLICITUD DE PRÓRROGA DEL PLAZO MÁXIMO PARA LA DEFENSA DE LA TESIS DOCTORAL.

# Índice

| 1. | Reg | istro Documental                       | . 3 |
|----|-----|----------------------------------------|-----|
| 2. | Req | uisitos previos                        | . 4 |
| 3. | Obj | eto del documento                      | . 5 |
| 4. | Des | cripción del proceso                   | . 5 |
| 4  | .1. | Inicio del procedimiento               | 5   |
| 4  | .2. | Datos de contacto                      | 7   |
| 4  | .3. | Rellenar Solicitud                     | 8   |
| 4  | .4. | Firmar solicitud 1                     | 0   |
| 4  | .5. | Descarga de la solicitud y resolución1 | 1   |

# 1. Registro Documental

#### Documento

Título: GUÍA DEL PROCEDIMIENTO DE SOLICITUD DE PRÓRROGA DEL PLAZO MÁXIMO PARA LA DEFENSA DE LA TESIS DOCTORAL.

GUÍA DEL PROCEDIMIENTO DE SOLICITUD DE PRÓRROGA DEL PLAZO MÁXIMO PARA LA DEFENSA DE LA TESIS DOCTORAL.DOCX

Fecha: 24/02/2017

Versión: 1.0

## 2. Requisitos previos

Para poder iniciar el procedimiento será necesario poseer un certificado digital reconocido (pe. el expedido por la FNMT) o bien el DNI Electrónico.

Si no dispone de certificado puede acceder a <u>https://www.sede.fnmt.gob.es/certificados/persona-fisica</u> y seguir los pasos.

También puede acudir a cualquier a las oficinas de registro de la UCLM donde un funcionario le ayudará a realizar su solicitud a través de la Aplicación Informática que la UCLM tiene habilitada para estos casos.

# 3. Objeto del documento

Este documento describe el procedimiento electrónico que permite la solicitud y trámite, a través de la Sede electrónica de la Universidad de Castilla-La Mancha, de la solicitud de prórroga del plazo máximo para la defensa de la tesis doctoral ante la Escuela Internacional de Doctorado.

### 4. Descripción del proceso

#### 4.1. Inicio del procedimiento

Para iniciar de prórroga del plazo máximo para la defensa de la tesis doctoral, emitido a través de medios electrónicos, debemos acceder a la Sede electrónica de la UCLM: <u>www.sede.uclm.es</u>. Una vez ahí, accederemos al <u>Catálogo de Servicios</u> y seleccionaremos el procedimiento Solicitud de prórroga del plazo para la defensa de la tesis.

| Normativa                 | Buscar procedimiento                                            |                |                       |               | <b>&gt;</b>  |
|---------------------------|-----------------------------------------------------------------|----------------|-----------------------|---------------|--------------|
| Identificación de la sede | Personas Físicas                                                | Empresas y     | Profesionales         | On-line       |              |
| Normativa Reguladora      |                                                                 | Buscar         | Restablecer criterios |               |              |
| Fecha y Hora oficial      |                                                                 |                | Personas              | Empresas Y    | On-          |
| Calendario de días        | Nombre                                                          |                | Físicas               | Profesionales | Line         |
| inhábiles                 | Solicitud convocatoria de provisión de<br>Concurso de Méritos   | ouestos por    | √                     |               | ~            |
| Sellos utilizados         | Solicitud convocatoria de provisión de p<br>Concurso Específico | ouestos por    | 1                     |               | $\checkmark$ |
| Información               |                                                                 |                |                       |               |              |
| Tablón de anuncios        | Solicitud convocatoria de provision de j<br>Libre Designación   | ouestos por    | $\checkmark$          |               | $\checkmark$ |
| Requisitos técnicos       | Solicitud de cambio de tramo de CPH p<br>niveles adicionales    | oor nivel o    | $\checkmark$          |               | ~            |
| Repositorio               | Solicitud de certificados de publicacion                        | es             | ✓                     |               | $\checkmark$ |
| documentación             | Solicitud de evaluación de Méritos Doc                          | entes          | $\checkmark$          |               | $\checkmark$ |
| Enlaces de interés        | Solicitud de informe de participación er<br>investigación       | n proyectos de | $\checkmark$          |               | $\checkmark$ |
|                           | Solicitud de prórroga del plazo para la<br>tesis                | defensa de la  | $\checkmark$          |               | ~            |
|                           | Solicitud de título académico oficial                           |                | $\checkmark$          |               | $\checkmark$ |
|                           | Solicitud genérica - Registro telemático                        |                | $\checkmark$          | 1             | ~            |

Al iniciar el procedimiento, la primera pantalla nos mostrará información sobre la unidad administrativa responsable del procedimiento, normativa aplicable, sobre el proceso de tramitación, etc.

| Normativa                       | Solicitud de prórroga del plazo para la defensa de la tesis                                                                                                    |
|---------------------------------|----------------------------------------------------------------------------------------------------|
| Identificación de la sede       | Iniciar 🖶 Imprimir                                                                                                    |
|                                 | Descripción:                                                                                                    |
| Normativa Reguladora            | Solicitud de prórroga del plazo máximo para la defensa de la tesis doctoral ante la Escuela Internacional de<br>Doctorado                                                |
| Fecha y Hora oficial            |                                                                                                    |
| Calendario de días<br>inhábiles | ATENCIÓN: Durante la tramitación de este procedimiento será necesario el uso del certificado<br>digital ya que requerirá la firma de documentos                          |
| Sellos utilizados               | Personas Físicas: Sí                                                                                                    |
|                                 | Empresas y Profesionales: No                                                                                                    |
| Información                     | Procesado on-line: Sí                                                                                                    |
|                                 | Requiere certificado digital: Sí                                                                                                    |
| l abion de anuncios             | Órgano de resolución: Director de la Escuela Internacional de Doctorado                                                                                                  |
| Requisitos técnicos             | Unidad de procesamiento: Escuela Internacional de Doctorado                                                                                                    |
|                                 | Normativa:                                                                                                    |
| Repositorio<br>documentación    | <ul> <li>Real Decreto 99/2011, de 28 de enero, por el que se regulan las enseñanzas oficiales de doctorado (BOE nº<br/>35, de 10/02/2011)</li> </ul>                     |
| Enlaces de interés              | <ul> <li>Reglamento de los Estudios de Doctorado de la Universidad de Castilla-La Mancha, aprobado por el Consejo<br/>de Gobierno de 20 de noviembre de 2012)</li> </ul> |
|                                 | Tipo de silencio: desestimatorio                                                                                                    |
|                                 | Categorías del procedimiento:   Estudiante                                                                                                    |
|                                 | Iniciado por:                                                                                                    |

Pulsaremos sobre el botón iniciar para comenzar la tramitación de la solicitud. A continuación, nos solicitará un Certificado Digital o DNI-e, al ser un procedimiento en el que la firma digital es obligatoria.

#### 4.2. Datos de contacto.

Si es la primera vez que accedemos a un procedimiento de la sede electrónica, será necesario que completemos la ficha de nuestros datos de contacto: cómo queremos recibir las notificaciones, de forma electrónica o postal, nuestro número de teléfono, correo electrónico, dirección, etc.

Los campos de datos que tienen un punto rojo se deben cumplimentarse obligatoriamente, de no hacerlo se mostrará un mensaje advirtiéndonos de ello y no podremos continuar.

| lipo de notificación •                                                                                                    |                                                    | Número de teléfono = |  |
|----------------------------------------------------------------------------------------------------|----------------------------------------------------|----------------------|--|
| Notificación electrónica                                                                                                    | ~                                                  |                      |  |
| Elija 'Notificación postal' si desea recibir la<br>correo convencional. Elija 'Notificación ele<br>coceder a sus notifaciones electrónicamer | as notificaciones po<br>ctrónica' si desea<br>nte. | r                    |  |
| Correo                                                                                                    |                                                    |                      |  |
| Tipo de vía =                                                                                                    |                                                    | Nombre de vía •      |  |
|                                                                                                    | ~                                                  |                      |  |
| Número =                                                                                                    |                                                    | Escalera             |  |
| Puerta                                                                                                    |                                                    | Planta               |  |
| etra                                                                                                    |                                                    | Código postal •      |  |
|                                                                                                    |                                                    | Ciudad •             |  |
| Provincia =                                                                                                    |                                                    |                      |  |

Una vez que hemos completado la fase anterior pasamos al procedimiento propiamente dicho. Al no tener que rellenar ningún dato aparecerá automáticamente una pantalla con un modelo de solicitud.

#### 4.3. Rellenar Solicitud

A continuación, nos muestra la solicitud que cumplimentamos en su totalidad, sin olvidar ningún dato requerido y añadiendo el documento en PDF donde conste la conformidad de los directores con esta solicitud. Se debe conservar el original por si fuera requerido durante el procedimiento. Al acabar, pinchamos en CONTINUAR.

| Normativa                       | Rellenar solicitud                                                                                                    |
|---------------------------------|----------------------------------------------------------------------------------------------------|
| Identificación de la sede       | Solicitud para la prórroga de lectura de Tesis                                                                                   |
| Normativa Reguladora            | DATOS DE LA TESIS                                                                                                    |
| Fecha y Hora oficial            | Director/es -                                                                                                    |
| Calendario de días<br>inhábiles | Programa Doctorado =                                                                                                    |
| Sellos utilizados               | Doctorado en Ciencias Agrarias y Ambientales                                                                                     |
| Información                     | Fecha límite actual de presentación de tesis =                                                                                   |
| Tablón de anuncios              | Dedicación -                                                                                                    |
| Requisitos técnicos             | <ul> <li>O A tiempo completo *</li> </ul>                                                                                        |
| Repositorio                     | <ul> <li>O A tiempo parcial</li> </ul>                                                                                           |
| documentación                   | ¿Has tenido alguna baja temporal? -                                                                                              |
| Enlaces de interés              | Indique No o Si. Si ha tenido alguna baja debe indicar las fechas de inicio y final.                                             |
|                                 | Solicita                                                                                                    |
|                                 | A la Comisión Académica del Programa AUTORIZACIÓN para la                                                                        |
|                                 | <ul> <li>O l' Prórroga sobre tiempo completo para la defensa de la tesis (l año)</li> </ul>                                      |
|                                 | <ul> <li>O 1º Prórroga sobre tiempo parcial para la defensa de la tesis (2 años)</li> </ul>                                      |
|                                 | <ul> <li>O Ampliación excepcional de la prórroga por un año adicional (tanto a tiempo completo como a tiempo parcial)</li> </ul> |
|                                 | por los siguientes motivos: •                                                                                                    |
|                                 |                                                                                                    |
|                                 |                                                                                                    |
|                                 |                                                                                                    |
|                                 | (breve exposición de motivos, teniendo en cuenta las condiciones establecidas nor el correspondiente programa)                   |
|                                 | para lo que cuenta con la conformidad de su/s directores según consta en el siguiente documento adjunto:                         |
|                                 | Conformidad Director: -                                                                                                    |
|                                 | Examinar                                                                                                    |
|                                 |                                                                                                    |
|                                 | Los campos obligatorios estan marcados con •                                                                                     |
|                                 | Continuar                                                                                                    |
|                                 |                                                                                                    |

Tras pinchar en Continuar, nos mostrará los datos introducidos y pedirá que confirmemos si son correctos. Seleccionamos la opción y pinchamos de nuevo en Continuar. En caso afirmativo, continua el trámite. En caso negativo, nos devuelve a Rellenar solicitud.

| Normativa                   | Validar Datos Usuario                                                                                                    |              |
|-----------------------------|----------------------------------------------------------------------------------------------------|--------------|
| Identificación de la sede   | DATOS DE LA TESIS                                                                                                    |              |
| Normativa Reguladora        | Director/es                                                                                                    |              |
|                             | Juan Español Español                                                                                                    |              |
| Fecha y Hora oficial        | Programa Doctorado                                                                                                    |              |
| Calendario de días          | Doctorado en Ciencias y Tecnologías Aplicadas a la Ingeniería Industrial                                                       | $\checkmark$ |
| inhabiles                   | Fecha límite actual de presentación de tesis                                                                                   |              |
| Sellos utilizados           | 31/03/2017                                                                                                    |              |
| Información                 | Dedicación                                                                                                    |              |
|                             | A tiempo completo                                                                                                    |              |
| Tablón de anuncios          | ○ A tiempo parcial                                                                                                    |              |
| Requisitos técnicos         | ¿Has tenido alguna baja temporal?                                                                                              |              |
| <b>D</b> 1 1                | No                                                                                                    |              |
| Repositono<br>documentación | Solicita                                                                                                    |              |
| Enlaces de interés          | A la Comisión Académica del Programa AUTORIZACIÓN para la                                                                      |              |
|                             | I <sup>a</sup> Prórroga sobre tiempo completo para la defensa de la tesis (1 año)                                              |              |
|                             | O 1ª Prórroga sobre tiempo parcial para la defensa de la tesis (2 años)                                                        |              |
|                             | <ul> <li>Ampliación excepcional de la prórroga por un año adicional (tanto a tiempo completo como a tiempo parcial)</li> </ul> |              |
|                             | por los siguientes motivos:                                                                                                    |              |
|                             | Motivación para poder pedir la prórroga                                                                                        |              |
|                             |                                                                                                    |              |
|                             |                                                                                                    |              |
|                             |                                                                                                    |              |
|                             |                                                                                                    |              |
|                             | para lo que cuenta con la conformidad de su/s directores según consta en el siguiente documento adjunto:                       |              |
|                             | Conformidad Director:                                                                                                    |              |
|                             | BOE-A-2017-1747.pdf                                                                                                    |              |
|                             | ¿Son los datos correctos? •                                                                                                    |              |
|                             | -                                                                                                    | $\checkmark$ |
|                             |                                                                                                    |              |

Continuar

#### 4.4. Firmar solicitud

En la siguiente pantalla vemos la solicitud que tenemos que firmar. **Es posible que aparezcan pantallas de aviso de firma que pulsaremos en Aceptar**. Una vez que veamos dicha solicitud, pulsaremos el botón de FIRMAR que se encuentra abajo del documento.

| va         | Firmar Solicitud                                                 |                                                                                      |
|------------|------------------------------------------------------------------|--------------------------------------------------------------------------------------|
| de la sede |                                                                  |                                                                                      |
|            |                                                                  | SOLICITUD DE PRÓRROGA DEL PLAZO                                                      |
| adora      | ALCEM                                                            | DE DEFENSA DE LA TESIS DOCTORAL                                                      |
|            | CAMPUS DE ERCELENCIA INTERNACIONAL                               |                                                                                      |
|            | Fecha:                                                           | 24-02-2017                                                                           |
|            | Número de expediente:                                            | 2017/DOCPTT-160                                                                      |
|            | DATOS DE PERSONAL                                                | ES                                                                                   |
| ï          | N                                                                |                                                                                      |
|            | <u>n</u>                                                         |                                                                                      |
|            | E                                                                |                                                                                      |
|            | · · · · · · · · · · · · · · · · · · ·                            |                                                                                      |
| s          | DATOS DE LA TESIS                                                |                                                                                      |
|            | Director/es:                                                     | Juan Español Español                                                                 |
|            | Programa de Doctorado:                                           | Doctorado en Ciencias y Tecnologías Aplicadas a la Ingeniería                        |
|            | Fecha límite actual de prese                                     | entación de tesis: 31/03/2017                                                        |
|            | Dedicación:                                                      | A tiempo completo                                                                    |
|            | ¿Bajas?                                                          | No                                                                                   |
|            |                                                                  |                                                                                      |
| l          |                                                                  |                                                                                      |
| s          | SOLICITA:                                                        |                                                                                      |
| és         | SOLICITA:<br>A la Comisión Académica                             | del Programa AUTORIZACIÓN para la:                                                   |
| és         | SOLICITA:<br>A la Comisión Académica                             | i del Programa AUTORIZACIÓN para la:                                                 |
| ;          | SOLICITA:<br>A la Comisión Académica<br>1ª Prórroga sobre tiempo | a del Programa AUTORIZACIÓN para la:<br>completo para la defensa de la tesis (1 año) |

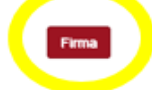

Finalmente nos muestra el mensaje de Trámite completado.

| Normativa                       |
|---------------------------------|
| Identificación de la sede       |
| Normativa Reguladora            |
| Fecha y Hora oficial            |
| Calendario de días<br>inhábiles |
| Sellos utilizados               |
| Información                     |
| Tablón de anuncios              |
| Requisitos técnicos             |
| Repositorio<br>documentación    |
| Enlaces de interés              |

#### Trámite completado

Ha completado todas sus tareas, su petición ha sido enviada para ser procesada. En caso de comunicaciones/notificaciones podrá recepcionarlas en su carpeta del ciudadano.

#### 4.5. Descarga de la solicitud y resolución.

La solicitud presentada y su documentación anexa quedará almacenada en nuestro Área Personal de la sede electrónica donde también encontraremos en su momento la resolución.

La solicitud será tramitada por la Escuela Internacional de Doctorado ante la Comisión Académica del Programa de Doctorado en que esté inscrito el alumno, cuyo Coordinador autorizará o no la misma, firmando electrónicamente la correspondiente resolución que será comunicada al interesado y almacenada en su Área personal.

Para acceder a nuestra área personal iremos a la <u>www.sede.uclm.es</u> -> Área Personal y nos identificaremos. Seleccionaremos Expedientes y buscaremos el que corresponda. En este caso será del tipo 201X-DOCPTT-XXXX.

| Normativa<br>Identificación de la sede | Tareas pendientes<br>Expedientes<br>Datos Generales | Expedientes  | Mensajes         | Notificaciones |                |          |
|----------------------------------------|-----------------------------------------------------|--------------|------------------|----------------|----------------|----------|
| Normativa Reguladora                   | Referencia Definición De Procedimiento              |              |                  |                | Fecha Apertura | Estado   |
| Fecha y Hora oficial                   | 2017/DOCPTT-159                                     | sis - DOCPPT | 24-02-2017 10:49 | Cerrado        |                |          |
| Calendario de días                     | Documento                                           | S            |                  |                |                |          |
| inhábiles                              |                                                     |              | № Doc.           | Fecha          | Origen         | Estado   |
| Sellos utilizados                      | Solicitud de Autorizacio                            | on           | 017/217          | 24/02/2017     | Ciudadano      | Original |
|                                        | Resolución final registrada                         |              | 017/219          | 24/02/2017     | Ciudadano      | Original |
| Información Interesados                |                                                     |              |                  |                |                |          |
| Tablón de anuncios                     | •                                                   | K)           |                  |                |                |          |
| Requisitos técnicos                    |                                                     |              |                  |                |                |          |
| Repositorio<br>documentación           |                                                     |              |                  |                |                |          |
| Enlaces de interés                     |                                                     |              |                  |                |                |          |

En este caso se quedarán almacenados en nuestro expediente la solicitud firmada y registrada (SOLICITUD DE AUTORIZACIÓN) así como la resolución que la Escuela Internacional de Doctorado nos ha facilitado (RESOLUCIÓN FINAL REGISTRADA) también firmada y registrada. Podremos descargarla tantas veces como sea necesaria.